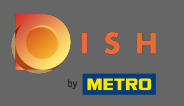

#### Une fois connecté, cliquez sur cuisine .

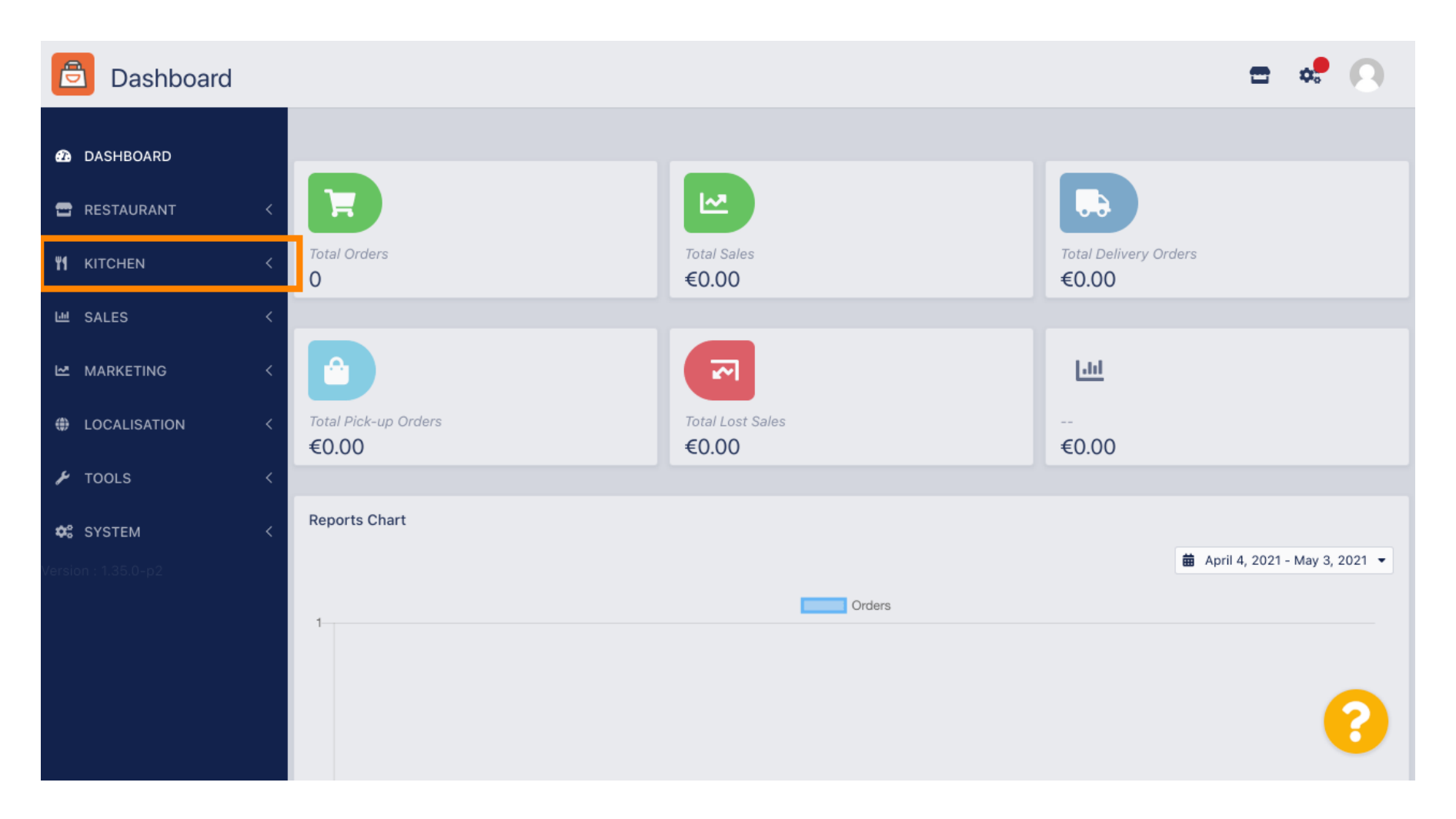

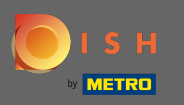

#### Sélectionnez ensuite les catégories .

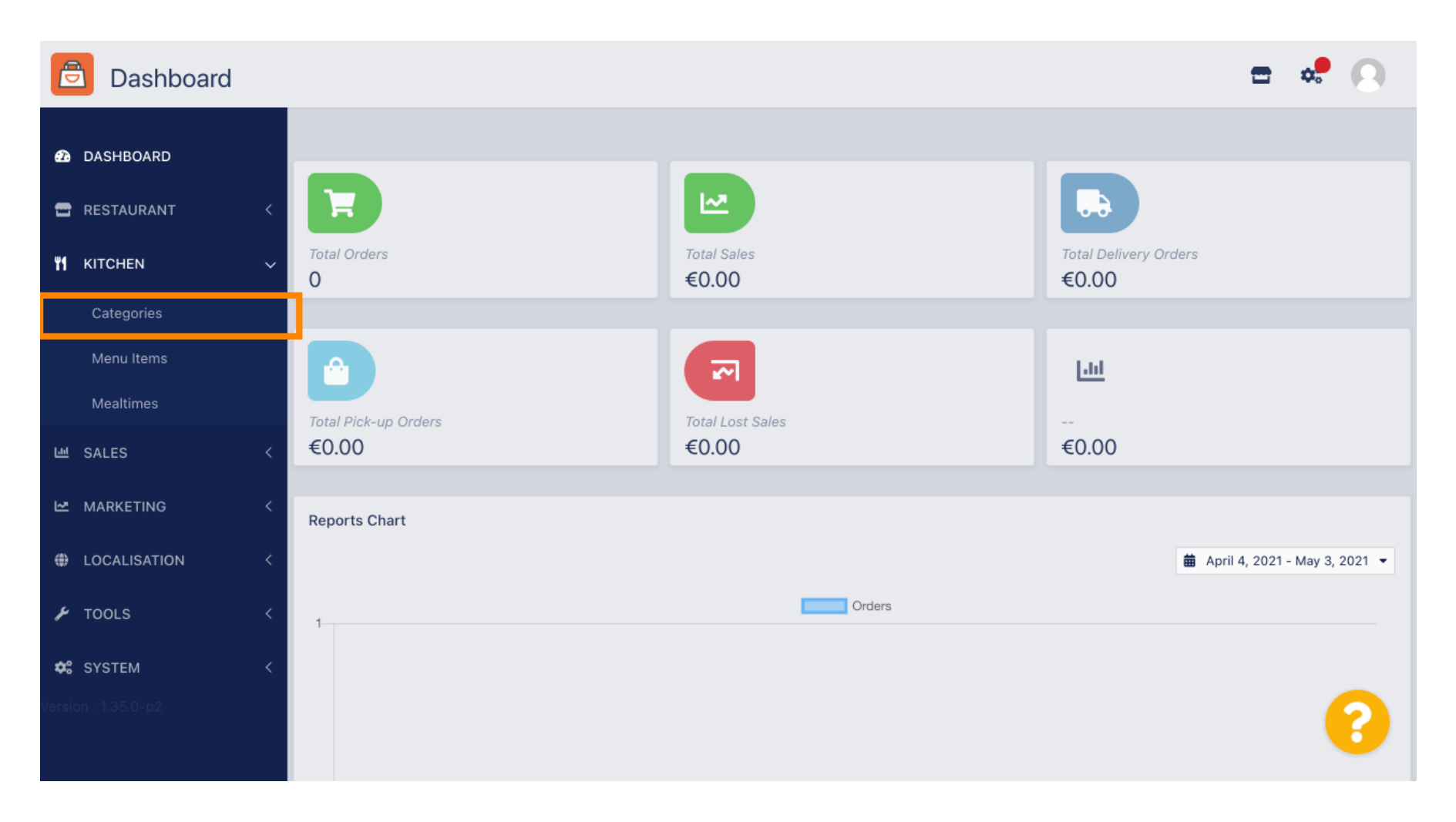

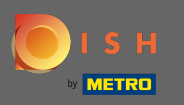

### () Vous voyez maintenant un aperçu des catégories de menu existantes.

| Categories   |   |       |            |        |         |          |  |         | • | •  |
|--------------|---|-------|------------|--------|---------|----------|--|---------|---|----|
| 🙆 DASHBOARD  |   | + New | v 👕 Delete | Enable | Disable |          |  |         |   | ۲  |
| 😁 RESTAURANT | < |       | NAME       |        |         | PRIORITY |  | STATUS  |   | 11 |
|              | ~ |       | 🌶 Pasta    |        |         | 1        |  | Enabled |   |    |
| Categories   |   |       |            |        |         |          |  |         |   |    |
| Menu Items   |   |       |            |        |         |          |  |         |   |    |
| Mealtimes    |   |       |            |        |         |          |  |         |   |    |
| 년 SALES      | < |       |            |        |         |          |  |         |   |    |
|              | < |       |            |        |         |          |  |         |   |    |
|              | < |       |            |        |         |          |  |         |   |    |
| 🗲 TOOLS      | < |       |            |        |         |          |  |         |   |    |
| 😂 SYSTEM     | < |       |            |        |         |          |  |         |   |    |
|              |   |       |            |        |         |          |  |         |   | 8  |
|              |   |       |            |        |         |          |  |         |   |    |

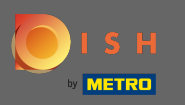

### Dans l'aperçu, vous pouvez supprimer , activer ou désactiver les catégories sélectionnées.

| Categories                        | \$. |
|-----------------------------------|-----|
| DASHBOARD                         | ۲   |
| RESTAURANT K NAME PRIORITY STATUS | =   |
| MI KITCHEN V Pasta 1 Enabled      |     |
| Categories                        |     |
| Menu Items                        |     |
| Mealtimes                         |     |
| M SALES <                         |     |
| MARKETING <                       |     |
| LOCALISATION <                    |     |
| F TOOLS <                         |     |
| ¢\$ SYSTEM <                      |     |
| Version : 1.35.0-p2               | 8   |

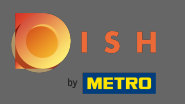

Pour créer une nouvelle catégorie de menu, cliquez sur nouveau .

| ē             | Categories  |   |   |     |          |        |         |          |  |         | - | \$<br>0 |
|---------------|-------------|---|---|-----|----------|--------|---------|----------|--|---------|---|---------|
| <b>£</b> 20 [ | DASHBOARD   |   | + | New | 👕 Delete | Enable | Disable |          |  |         |   | ۲       |
| <b>-</b> F    | RESTAURANT  | < |   |     | NAME     |        |         | PRIORITY |  | STATUS  |   | #       |
| <b>11</b> +   | KITCHEN     | ~ |   | ø   | Pasta    |        |         | 1        |  | Enabled |   |         |
|               | Categories  |   |   |     |          |        |         |          |  |         |   |         |
|               | Menu Items  |   |   |     |          |        |         |          |  |         |   |         |
|               | Mealtimes   |   |   |     |          |        |         |          |  |         |   |         |
| Ш             | SALES       | < |   |     |          |        |         |          |  |         |   |         |
| ₩ 1           | MARKETING   | < |   |     |          |        |         |          |  |         |   |         |
| t             | OCALISATION | < |   |     |          |        |         |          |  |         |   |         |
| ا عر          | TOOLS       | < |   |     |          |        |         |          |  |         |   |         |
| <b>¢</b> 8 s  | SYSTEM      | < |   |     |          |        |         |          |  |         |   |         |
|               |             |   |   |     |          |        |         |          |  |         |   | ?       |
|               |             |   |   |     |          |        |         |          |  |         |   |         |

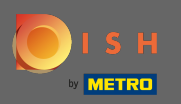

Т

### Saisissez le nom de la catégorie .

| 🖻 Categor           | <b>'y</b> Create |                   | <b>=</b> 📌 🙆 |
|---------------------|------------------|-------------------|--------------|
| DASHBOARD           |                  | Save Save & Close |              |
| 🖀 RESTAURANT        | <                | General           |              |
|                     | ~                | Category Name     |              |
| Categories          |                  | 1                 |              |
| Menu Items          |                  | Location(s)       | Priority     |
| Mealtimes           |                  | None Selected V   |              |
| 낸 SALES             | <                | Status            | Description  |
|                     | <                | Enabled           |              |
| LOCALISATION        | <                |                   |              |
| 🗲 TOOLS             | <                |                   | 6            |
| 🗱 SYSTEM            | <                | Image             |              |
| Version : 1.35.0-p2 |                  | +                 | 8            |

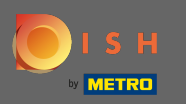

## Sélectionnez un emplacement auquel la catégorie doit être attribuée.

| B            | Category      | Create |                   | <b>=</b> 📌 🙆 |
|--------------|---------------|--------|-------------------|--------------|
| <b>2</b> 3   | DASHBOARD     |        | Save Save & Close |              |
| •            | RESTAURANT    | <      | General           |              |
| <b>¥1</b>    | KITCHEN       | ~      | Category Name     |              |
|              | Categories    |        | Pizza             |              |
|              | Menu Items    |        | Location(s)       | Priority     |
|              | Mealtimes     |        | None Selected 🔻   |              |
| LUI (        | SALES         | <      | Select All        | Description  |
| Ŀ≃ I         | MARKETING     | <      | TestJordan        |              |
| ١            | LOCALISATION  | <      |                   |              |
| بر           | TOOLS         | <      |                   |              |
| <b>¢</b> 8 : | SYSTEM        | <      | Image             |              |
| /ersior      | n : 1.35.0-p2 |        | +                 | 8            |

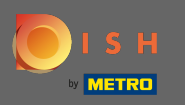

En désactivant l'état de la catégorie de menu, celle-ci ne sera pas affichée pour l'emplacement choisi. Remarque : Pour l'instant la catégorie est activée et s'affichera.

| ē          | Category Cre | eate |               | = 😅 💽       |
|------------|--------------|------|---------------|-------------|
| Ð          | DASHBOARD    |      | Save & Close  |             |
| •          | RESTAURANT   | <    | General       |             |
| ۳I         | KITCHEN      | ~    | Category Name |             |
|            | Categories   |      | Pizza         |             |
|            | Menu Items   |      | Location(s)   | Priority    |
|            | Mealtimes    |      | TestJordan 🔻  |             |
| ы          | SALES        | <    | Status        | Description |
| Ŀ≃         | MARKETING    | <    | Enabled       |             |
| ۲          | LOCALISATION | <    |               |             |
| عر         | TOOLS        | <    |               |             |
| <b>¢</b> : | SYSTEM       | <    | Image         |             |
|            |              |      | +             | 8           |

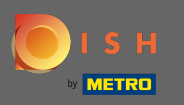

Sélectionnez une priorité qui détermine à quelle position la catégorie sera répertoriée parmi toutes les autres catégories.

| e  | Category      | Create |                   | = 📌 💽       |
|----|---------------|--------|-------------------|-------------|
| Ð  | DASHBOARD     |        | Save Save & Close |             |
| •  | RESTAURANT    | <      | General           |             |
| ۳1 | KITCHEN       | ~      | Category Name     |             |
|    | Categories    |        | Pizza             |             |
|    | Menu Items    |        | Location(s)       | Priority    |
|    | Mealtimes     |        | TestJordan 🔻      |             |
| ш  | SALES         | <      | Status            | Description |
| Ŀ≃ | MARKETING     | <      | Enabled           |             |
| ۲  | LOCALISATION  | <      |                   |             |
| ¥  | TOOLS         | <      |                   | li li       |
| \$ | SYSTEM        | <      | Image             |             |
|    | n : 1.35.0-p2 |        | +                 | 8           |

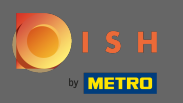

# **Entrez maintenant une description pour la catégorie.**

| Category Cr                  | eate |                      | E | • • <del>•</del> | 0   |
|------------------------------|------|----------------------|---|------------------|-----|
| 🔁 DASHBOARD                  |      | Save & Close         |   |                  |     |
| 🖶 RESTAURANT                 | <    | General              |   |                  |     |
| <b><sup>11</sup> KITCHEN</b> | ~    | Category Name        |   |                  |     |
| Categories                   |      | Pizza                |   |                  |     |
| Menu Items                   |      | Location(s) Priority |   |                  |     |
| Mealtimes                    |      | TestJordan 👻         |   |                  |     |
| ഥ SALES                      | <    | Status Description   |   |                  |     |
|                              | <    | Enabled              |   |                  |     |
| LOCALISATION                 | <    |                      |   |                  |     |
| 🗲 TOOLS                      | <    |                      |   |                  | ti. |
| SYSTEM                       | <    | Image                |   |                  |     |
| Version : 1.35.0-p2          |      | +                    |   |                  | 8   |

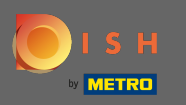

Pour attribuer une image à la catégorie, cliquez sur le carré vide avec l'icône plus. Remarque : Avant d'attribuer une image à la catégorie, la catégorie doit être enregistrée au préalable.

| ē          | Category     | Create |                                                                | = <del>.</del>       |
|------------|--------------|--------|----------------------------------------------------------------|----------------------|
| <b>£</b>   | DASHBOARD    |        | General                                                        |                      |
| <b>a</b> 1 | RESTAURANT   | <      | Category Name                                                  |                      |
| ¥1         | KITCHEN      | ~      | Pizza                                                          |                      |
|            | Catagorias   |        | Location(s)                                                    | Priority             |
|            | Menu Items   |        | TestJordan 👻                                                   | 2                    |
|            | Mealtimes    |        | Status                                                         | Description          |
| <u>لما</u> | SALES        | <      | Enabled                                                        | Our delicious pizzas |
| Ľ.         | MARKETING    | <      |                                                                |                      |
| ۲          | LOCALISATION | <      | Image                                                          | A                    |
| ۲          | TOOLS        | <      |                                                                |                      |
| <b>¢</b> : | SYSTEM       | <      | +                                                              |                      |
|            |              |        | Select a file to update category image, otherwise leave blank. | 8                    |

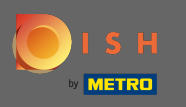

Vous êtes maintenant dans le gestionnaire de médias où vous avez accès à vos images déjà téléchargées. Pour ajouter une nouvelle image, cliquez sur télécharger. Remarque : Votre explorateur de fichiers s'ouvrira et vous devrez sélectionner une image.

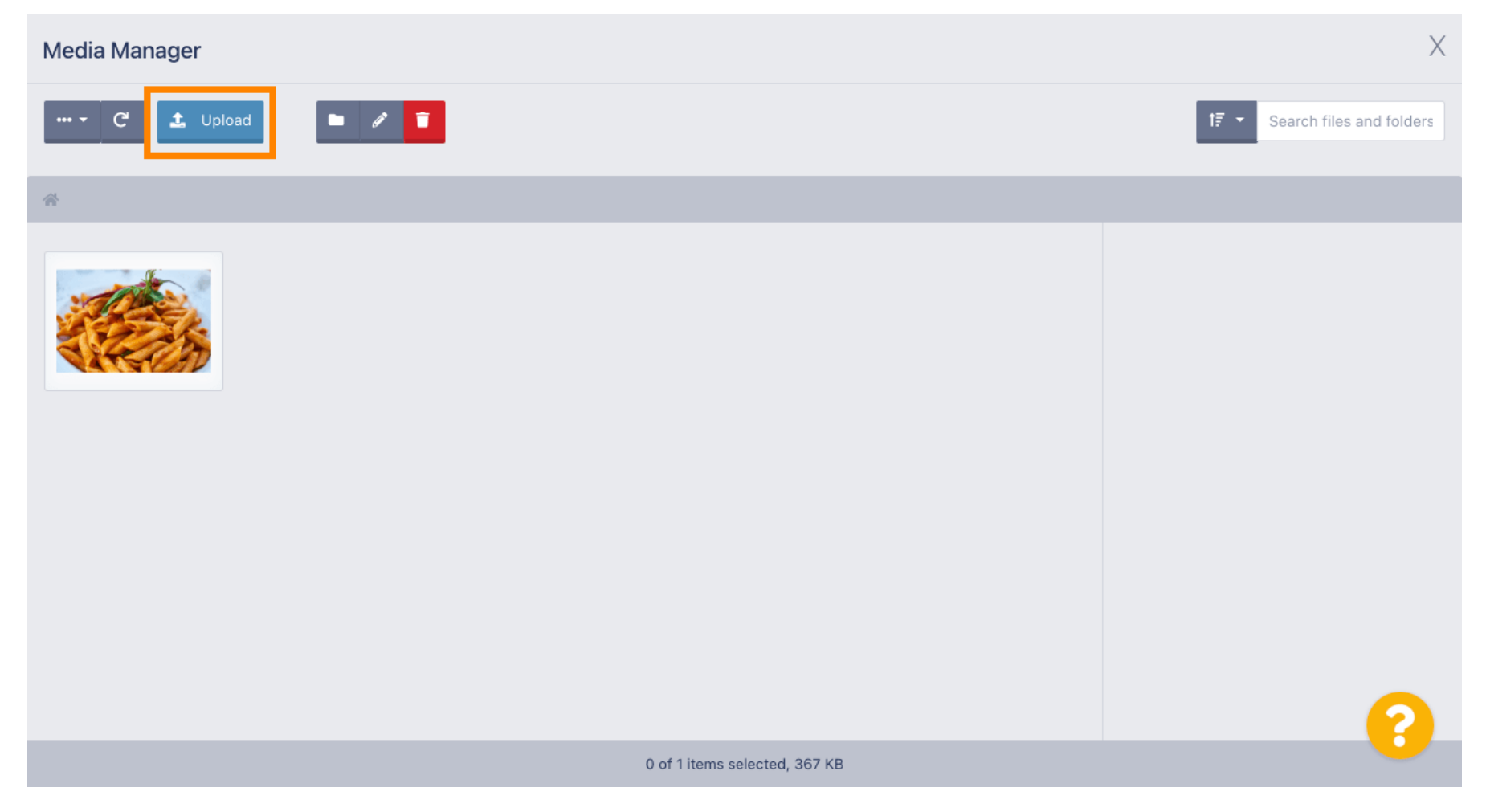

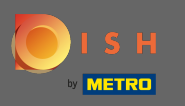

Une fois que vous avez sélectionné votre image dans votre explorateur de fichiers, elle sera affichée dans le gestionnaire de médias. Remarque : Pour un résultat optimal, nous suggérons une image d'une taille de 690 x 80 pixels.

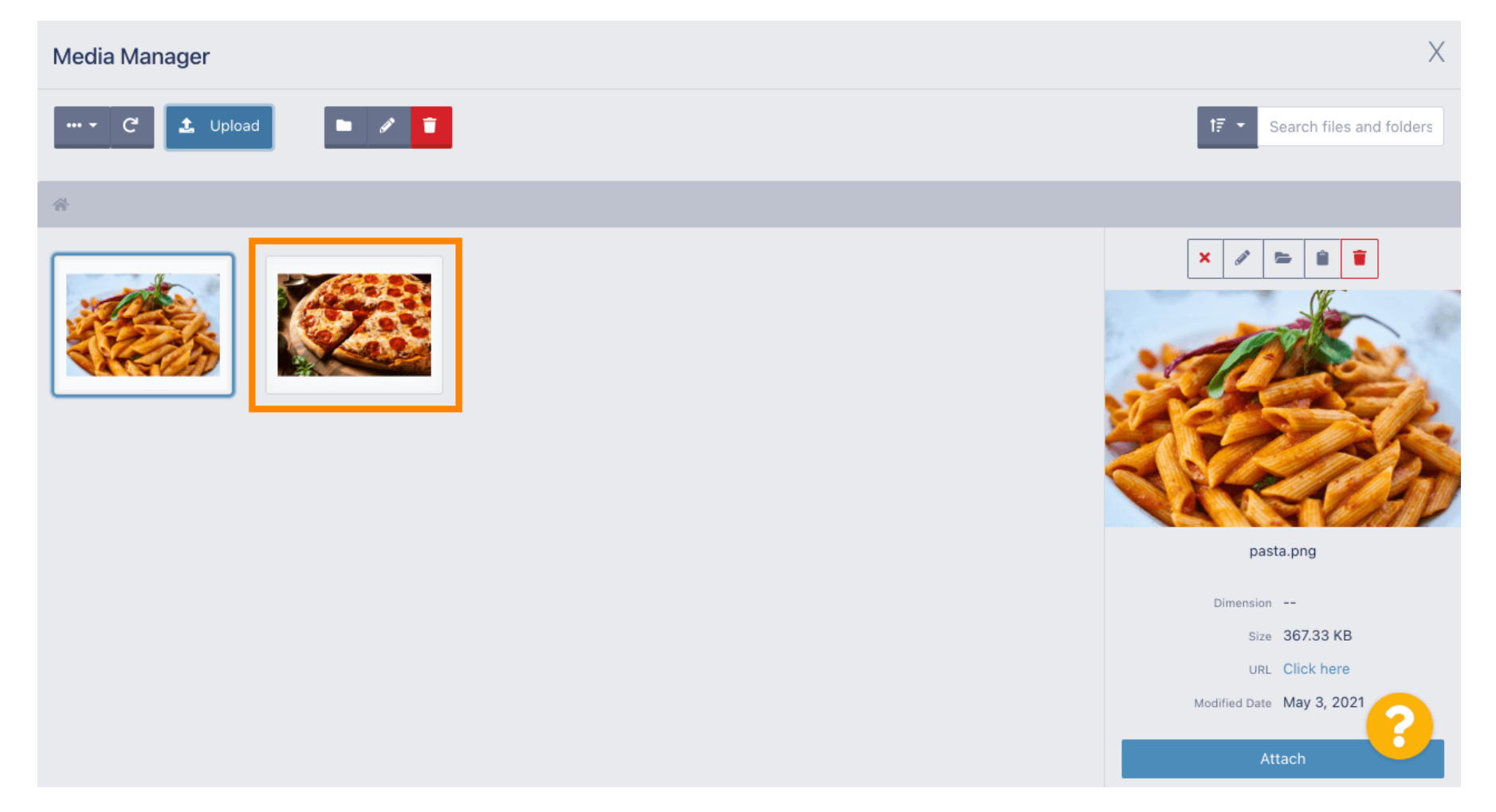

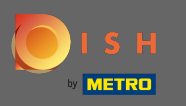

Cliquez maintenant sur l'image pour la sélectionner. Remarque : Le cadre bleu autour de l'image indique que vous avez sélectionné cette image.

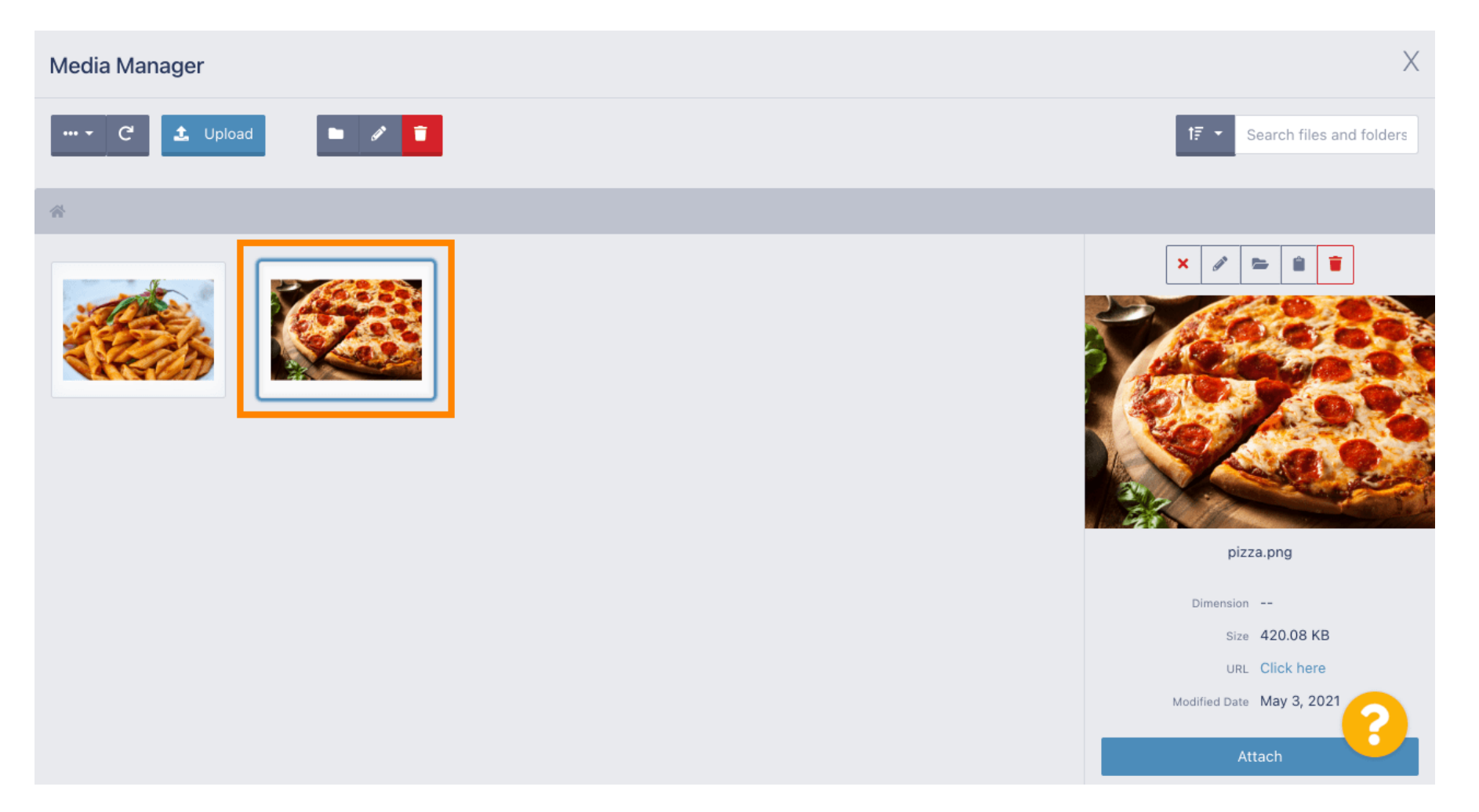

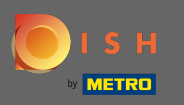

#### Cliquez sur Attacher pour affecter l'image sélectionnée à la catégorie de menu.

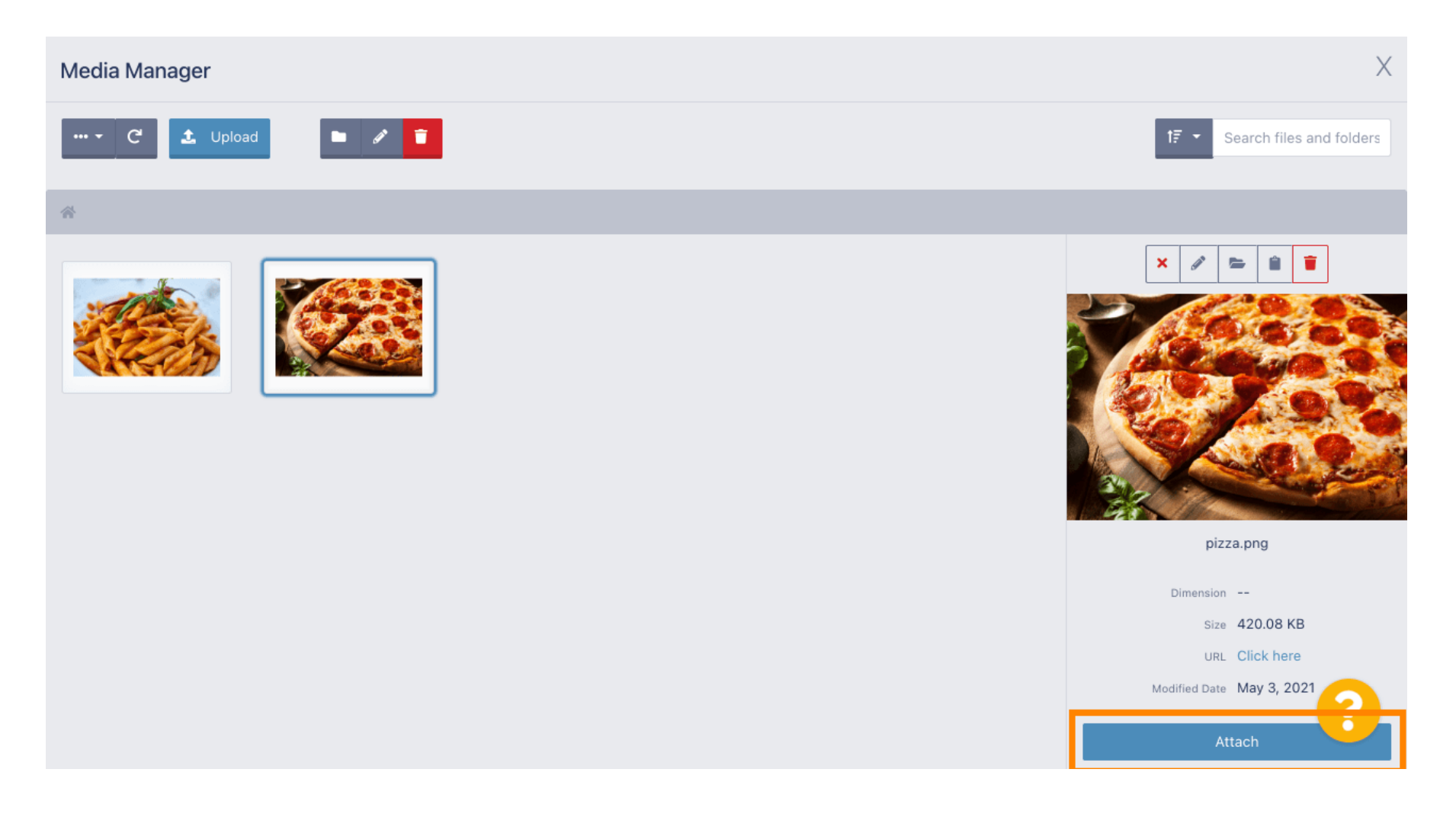

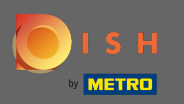

### (i) L'image est maintenant affectée à la nouvelle catégorie de menu et sera affichée dans la boutique.

| Category Edit | =                                                              | *  |
|---------------|----------------------------------------------------------------|----|
| 🕰 DASHBOARD   | General Options                                                |    |
| RESTAURANT    | < Pizza                                                        |    |
|               | Cocation(s)           Priority                                 |    |
| Categories    | TestJordan 👻                                                   |    |
| Menu Items    | Status Description                                             |    |
| Mealtimes     | Enabled Our delicious pizzas                                   |    |
| 년 SALES       |                                                                |    |
| 🗠 MARKETING   |                                                                | le |
| LOCALISATION  | Image                                                          |    |
| 🗲 TOOLS       |                                                                |    |
| 🗱 SYSTEM      |                                                                |    |
|               | Select a file to update category image, otherwise leave blank. | 8  |
|               |                                                                |    |

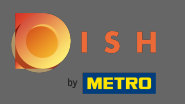

## Cliquez sur les options pour modifier les options du menu.

| Category Ed        | it |                   | = 🗢 💽                |
|--------------------|----|-------------------|----------------------|
| 🕰 DASHBOARD        |    | Save Save & Close |                      |
| 🖶 RESTAURANT       | <  | General Options   |                      |
|                    | ~  | Category Name     |                      |
| Categories         |    | Pizza             |                      |
| Menu Items         |    | Location(s)       | Priority             |
| Mealtimes          |    | TestJordan 🔻      | 2                    |
| ய SALES            | <  | Status            | Description          |
| MARKETING          | <  | Enabled           | Our delicious pizzas |
| LOCALISATION       | <  |                   |                      |
| 🗲 TOOLS            | <  |                   |                      |
| SYSTEM             | <  | Image             |                      |
| ersion : 1.35,0-p2 |    |                   | 8                    |

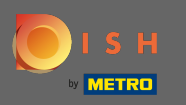

 Ici vous pouvez ajouter des options à la catégorie et les modifier. Veuillez suivre le lien pour plus d'informations sur la configuration et la modification des options.

| ē            | Category Edi | t | = 📌 🙆                                                                                |
|--------------|--------------|---|--------------------------------------------------------------------------------------|
| <b>£</b> 8 [ | DASHBOARD    |   | Save & Close                                                                         |
| <b>8</b> F   | RESTAURANT   | < | General Options                                                                      |
| <b>41</b> K  | KITCHEN      | ~ | Option                                                                               |
|              | Categories   |   | Choose from the dropdown to add an option to this menu item Add to Menu + New option |
|              | Menu Items   |   | Menu Option                                                                          |
|              | Mealtimes    |   |                                                                                      |
| <u>ا</u> ط s | SALES        | < |                                                                                      |
| <u>⊷</u> N   | MARKETING    | < |                                                                                      |
| ⊕ L          | OCALISATION  | < |                                                                                      |
| ٦ م          | TOOLS        | < |                                                                                      |
| <b>¢</b> 8 s | SYSTEM       | < |                                                                                      |
| /ersion      | : 1.35.0-p2  |   | <b>?</b>                                                                             |

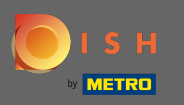

## Lorsque vous avez terminé, n'oubliez pas de cliquer sur enregistrer et fermer .

| Category Edit     |                                                              | = 🔹 🕗                    |
|-------------------|--------------------------------------------------------------|--------------------------|
| 2 DASHBOARD       | Save Save & Close                                            |                          |
| 😁 RESTAURANT      | < General Options                                            |                          |
| <b>YI</b> KITCHEN | <ul> <li>Option</li> </ul>                                   |                          |
| Categories        | Choose from the dropdown to add an option to this menu item. | Add to Menu + New option |
| Menu Items        | Menu Option                                                  |                          |
| Mealtimes         |                                                              |                          |
| 낸 SALES           |                                                              |                          |
|                   |                                                              |                          |
|                   |                                                              |                          |
| 🗲 TOOLS           |                                                              |                          |
| 🛠 SYSTEM          |                                                              |                          |
|                   |                                                              | 2                        |
|                   |                                                              |                          |

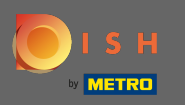

### Pour modifier une catégorie existante, cliquez sur l'icône en forme de crayon de la catégorie souhaitée.

| Categories          | _              | Category updated successfully | × | =       | * |
|---------------------|----------------|-------------------------------|---|---------|---|
| 🙆 DASHBOARD         | + New 👕 Delete | Enable Disable                |   |         | ۲ |
|                     | < NAME         | PRIORITY                      |   | STATUS  | # |
|                     | 🗸 🗌 🧪 Pizza    | 2                             |   | Enabled |   |
| Categories          | Pasta          | 1                             |   | Enabled |   |
| Menu Items          |                |                               |   |         |   |
| Mealtimes           |                |                               |   |         |   |
| 년 SALES ·           | <              |                               |   |         |   |
| MARKETING           | <              |                               |   |         |   |
|                     | <              |                               |   |         |   |
| 🖌 TOOLS             | <              |                               |   |         |   |
| 🛠 SYSTEM            | <              |                               |   |         |   |
| /ersion : 1.35.0-p2 |                |                               |   |         | 8 |

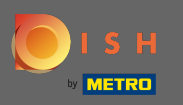

## • Vous pouvez ensuite modifier les paramètres de la catégorie choisie.

| Category Edit       |                   | <b>=</b> • <b>?</b> ()    |
|---------------------|-------------------|---------------------------|
| 🙆 DASHBOARD         | ■ Save & Close    |                           |
| 🖶 RESTAURANT        | < General Options |                           |
| <b>M</b> KITCHEN    | ✓ Category Name   |                           |
| Categories          | Pasta             |                           |
| Menu Items          | Location(s)       | Priority                  |
| Mealtimes           | TestJordan 👻      | 1                         |
| 迪 SALES             | < Status          | Description               |
| 🗠 MARKETING         | Enabled           | Our homemade pasta dishes |
|                     | <                 |                           |
| 🗲 TOOLS             | <                 | li li                     |
| 🛠 SYSTEM            | < Image           |                           |
| Tersion : 1.35.0-p2 |                   | <b>?</b>                  |

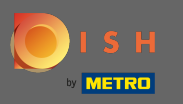

Lorsque vous avez terminé de modifier les paramètres, n'oubliez pas de cliquer sur enregistrer et fermer.

| e      | Category Edi  | t |                     | = * 🔍                     |
|--------|---------------|---|---------------------|---------------------------|
| Ð      | DASHBOARD     |   | B Save Save & Close |                           |
| •      | RESTAURANT    | < | General Options     |                           |
| ۳1     | KITCHEN       | ~ | Category Name       |                           |
|        | Categories    |   | Pasta               |                           |
|        | Menu Items    |   | Location(s)         | Priority                  |
|        | Mealtimes     |   | TestJordan 🔻        | 1                         |
| 611    | SALES         | < | Status              | Description               |
| ~      | MARKETING     | < | Enabled             | Our homemade pasta dishes |
| ۲      | LOCALISATION  | < |                     |                           |
| عر     | TOOLS         | < |                     |                           |
| \$     | SYSTEM        | < | Image               |                           |
| /ersic | n : 1.35.0-p2 |   |                     | 8                         |

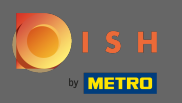

#### () Le message contextuel vert en haut indique que vous avez mis à jour la catégorie avec succès.

| Categories   |              | Category updated successfully | ×       | <b>=</b> 📌 🕓 |
|--------------|--------------|-------------------------------|---------|--------------|
| DASHBOARD    | + New 📋 Dele | te Enable Disable             |         |              |
| 🖶 RESTAURANT | < NAME       | PRIORITY                      | STATUS  | ÷            |
| M KITCHEN    | V Pizza      | 2                             | Enabled |              |
| Categories   | 📄 🥒 Pasta    | 1                             | Enabled |              |
| Menu Items   |              |                               |         |              |
| Mealtimes    |              |                               |         |              |
| 迪 SALES      | <            |                               |         |              |
|              | <            |                               |         |              |
|              | <            |                               |         |              |
| 🗲 TOOLS      | <            |                               |         |              |
| 🛠 SYSTEM     | <            |                               |         |              |
|              |              |                               |         | 8            |